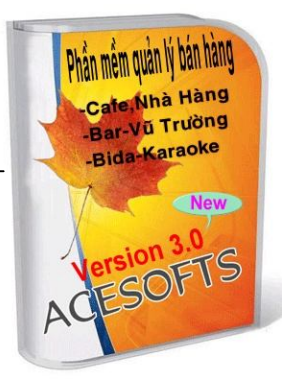

# TÀI LIỆU HƯỚNG DẪN SỬ DỤNG PHẦN MỀM BÁN HÀNG CÓ MÃ VẠCH ACE\_SOFTS V3.2

# I. PHÀN DÀNH CHO THU NGÂN

Click đôi vào biểu tượng của chương trình trên màn hình Destop Sau đó chon tên người dùng và nhập mật khẩu vào -> Log in. Phần mềm sẽ hiển thị lên giao diện chính của chương trình.

|                             | 📧 Dang nhap                |       |               |                       |
|-----------------------------|----------------------------|-------|---------------|-----------------------|
|                             | Use Name:                  | ADMIN | ~             |                       |
|                             | Passwords:                 | *     |               |                       |
|                             |                            |       | Exit          | Chọn ca làm<br>việc   |
| Quan ly ban hang(ACESOFTS_S | TOCK V3.2 - www.vanct.com) | β.    | Ca 🚺 🔽 Thu    | ngân ADMIN            |
| http://vanct.com            | Place Marke                | t     |               | Dang ket noid:\       |
| Register :1                 |                            |       | Nhập hàng     | Xuất hàng             |
|                             |                            |       | Liệt kê các p | trả hàng<br>biếu      |
|                             |                            |       | Hủy h         | àng<br>Giao ca kết số |
|                             |                            |       | Б             | Cáo Thoát             |
|                             |                            |       | Cài đặt       |                       |
| Mary                        |                            |       |               |                       |
|                             |                            |       |               | Sur Ch                |
|                             |                            |       |               |                       |

#### 1. Nhập hàng:

Click vào nút nhập hàng phần mềm sẽ hiển thị lên form nhập hàng sau:

|                                    |                                     |                     |                      |         |        |               |             |                       | phiếu r          | này            | <u> </u>     |
|------------------------------------|-------------------------------------|---------------------|----------------------|---------|--------|---------------|-------------|-----------------------|------------------|----------------|--------------|
| Τć                                 | ồng cộng:                           |                     |                      |         |        |               |             | 4                     | 00               | ,00            | 00           |
|                                    |                                     | Nhập Thẻ            | Mãkh                 | 0       | Họ tên |               |             |                       | Phần t<br>O      | trăm Ti        | èn giảm<br>O |
| Mä sản phẳm                        | Tên sản phẩm                        | Nhóm                | Ðvt                  | Màu     | Cõ     | %Giảm         | T.giảm      | Số lượng              | Giá nhập         | Thành tiền     | Giá x 📤      |
| 0010201                            | 🗸 Vòng tay khớp nhũ hoa văn         | TRANG SUC           | cái                  | XANH    | М      | 0             | 0           | 1                     | 100,000          | 100,000        | 100,0        |
| 0010202                            | Vòng tay khớp nhũ đính hạt          | TRANG SUC           | cái                  | DO      | S      | 0             | 0           | 1                     | 100,000          | 100,000        | 100,0        |
| 0010210                            | Vòng tay khớp khắc hoa đính         | TRANG SUC           | cái                  | -       | 5      | 0             | 0           | 1                     | 100,000          | 100,000        | 100,0        |
| 0010210                            | Vòng tay khớp khắc hoa đính         | TRANG SUC           | cái                  |         |        | 0             | 0           | 1                     | 100,000          | 100,000        | 100,0        |
| •                                  |                                     |                     |                      |         | 2      | 0             | 0           | 1                     | 0                | 0              |              |
|                                    |                                     |                     |                      |         |        | Nhậj<br>lượng | o số<br>vào |                       | Nhập đ<br>giá và | lon<br>ìo      |              |
| Ghỉ nhậ<br>in phić<br>F6.Thanh Toa | n và<br>ếu<br>in F7.Nhập số lượng F | Đốn<br>18. Giảm giá | <mark>ng fo</mark> i | 9.Thoát |        | X             |             | Tổng cộn<br>Thanh toá | g:               | <u>400,000</u> |              |

- Mã sản phẩm:
- Đối với những sản phẩm đã gài trước trong danh mục ở phần dành cho quản lý: Nhập trực tiếp mã sản phẩm đã gài trước vào, dùng chuột chọn hoặc đưa vào máy quét mã vạch thì phần mềm sẽ hiển thị thông tin của sản phẩm đó bao gồm: Tên sản phẩm, nhóm, Đvt.
- Đối với những sản phẩm mới chưa được gài trước trong danh mục ở phần dành cho quản lý: Gài trực tiếp mã sản phẩm mới vào, gài tên sản phẩm, nhóm, Đvt, số lượng và đơn giá nhập thì sản phẩm đó sẽ tự cập nhật vào trong danh mục ở phần dành cho quản lý.
- Giảm %: Nhập vào số % hoặc số tiền giảm trực tiếp trên mỗi sản phẩm.
- Nhập số lượng: Nhập vào số lượng sản phẩm(mặc định là 1).
- Đơn giá: Nhập đơn giá của mỗi sản phẩm vào.
- **Tổng cộng:** Tổng số tiền của phiếu.
- Thanh toán: Nhấn vào nút này để ghi nhận và in ra phiếu nhập.
- **Thoát:** Ghi nhận và đóng form lại.
- Ngoài ra còn có những phím tắt như: F6 thanh toán, F7 nhập số lượng, F8 giảm giá, F9 thoát.

### 2. Xuất hàng:

- Nhấn vào nút xuất hàng phần mềm sẽ hiển thị lên form xuất hàng sau:

| Tổng cộng:                           |             | Tổi<br>p | ng tiền<br>hiếu nà | của<br>y |       |          | 2         | 32           | ,00        | 00                 |
|--------------------------------------|-------------|----------|--------------------|----------|-------|----------|-----------|--------------|------------|--------------------|
|                                      | Nhập Thẻ    | Mãkh     | 1                  | Họ tên   | Ngu   | Jyen Van | A         | Phần t<br>20 | răm T      | iền giãm<br>58,000 |
| Mã sản phẩm Tên sản phẩm             | Nhóm        | Ðvt      | Màu                | Cö       | %Giảm | T.giảm   | Số lượng  | Giá xuat     | Thành tiển | <u>^</u>           |
| 0010202 🗸 Vòng tay khớp nhũ đính hạt | TRANG SUC   | cái      | DO                 | S        | 0     | 0        | 1         | 100,000      | 100,000    |                    |
| 0010203 🗸 Vòng tay khớp nhũ trơn     | TRANG SUC   | cái      |                    |          | 0     | 0        | 1         | 100,000      | 100,000    |                    |
| 0010209 🗸 Vòng tay mỏng khắc hoa     | TRANG SUC   | cái      |                    |          | 0     | 10,000   | $\wedge$  | 100,000      | 90,000     |                    |
|                                      |             |          |                    |          | 0     | 000      |           |              | 0          |                    |
| Ghi nhận và<br>in phiếu              |             | Đó       | ng forn            | n        |       |          | Tắng côn  | vào          | 290.000    | 2                  |
| F6.Thanh Toán F7.Nhập số lượng F     | F8.Giảm giá | F        | 9.Thoát            |          | X     |          | Thanh toá | 9.<br>n:     | 232,000    | ~                  |

- Mã sản phẩm: Nhập mã sản phẩm(nhập trực tiếp, dùng chuột chọn hoặc đưa vào máy quét mã vạch).
- Tên sản phẩm: Hiển thị tên sản phẩm.
- Giảm %: Nhập vào số % hoặc số tiền giảm trực tiếp trên mỗi sản phẩm.
- Số lượng : Nhập vào số lượng của sản phẩm( Mặc định là 1).
- Đơn giá: Hiển thị đơn giá của sản phẩm.
- Nhập thẻ: Nhập vào mã số thẻ của khách Vip để giảm giá và tích lũy điểm cho khách Vip.
- **Thanh toán:** Nhấn vào nút này để ghi nhận và chọn hình thức thanh toán , nhập vào số tiền khách đưa và in ra phiếu xuất.
- **Thoát:** Nhấn vào nút này để ghi nhận và đóng form.
- Ngoài ra còn có những phím tắt như: F6 Thanh toán, F7 nhập số lượng, F8 giảm giá, F9 Thoát.

3. Trả hàng:

- Nhấn vào nút trả hàng phần mềm sẽ hiển thị lên form trả hàng sau:

|   | Tổ          | br | ng cộng:                  |           |      |      |        |       |        | 2        | 90        | ,00        | )0           |
|---|-------------|----|---------------------------|-----------|------|------|--------|-------|--------|----------|-----------|------------|--------------|
|   |             |    |                           | Nhập Thẻ  | Mäkh |      | Họ tên |       |        |          | Phần<br>C | trăm Ti    | èn giám<br>O |
|   | Mä sản phẳm |    | Tên sản phẩm              | Nhóm      | Ðvt  | Màu  | Cõ≁    | %Giảm | T.giảm | Số lượng | Giá xuat  | Thành tiền | <u>^</u>     |
|   | 0010201     | ~  | Vòng tay khớp nhũ hoa văn | TRANG SUC | cái  | XANH | М      | 10    | 10,000 | 1        | 100,000   | 90,000     |              |
|   | 0010204     | ~  | Vòng tay khớp nhũ da báo  | TRANG SUC | cái  |      |        | 0     | 0      | 1        | 100,000   | 100,000    |              |
|   | 0010209     | ~  | Vòng tay mỏng khắc hoa    | TRANG SUC | cái  |      |        | 0     | 0      | 1        | 100,000   | 100,000    |              |
| ۲ |             | ~  |                           |           |      |      |        | 0     | 0      | 1        | 0         | 0          |              |
|   |             |    |                           |           |      |      |        |       |        |          |           |            | _            |
|   |             |    |                           |           |      |      |        |       |        |          |           |            |              |

- Khi hàng bị trả lại ta nhấn vào nút trả hàng và thực hiện các thao tác giống như xuất hàng. Đối với trường hợp hàng trả lại là hàng có giảm giá thì khi trả hàng cũng phải thực hiện thao tác giảm giá.

## 4. Hủy hàng:

- Nhấn vào nút hủy hàng phần mềm sẽ hiển thị lên form hủy hàng sau:

| Huy hang<br>1<br>Tổi | ng cộng:                       |           |      |         |        |       |        | 3                      | 00        | ,00                | )0           |
|----------------------|--------------------------------|-----------|------|---------|--------|-------|--------|------------------------|-----------|--------------------|--------------|
|                      |                                | Nhập Thẻ  | Mãkh |         | Họ tên |       |        |                        | Phần<br>C | trăm Ti            | èn giảm<br>0 |
| Mä sản phẩm          | Tên sản phẩm                   | Nhóm      | Đ∨t  | Màu     | Cö     | %Giảm | T.giảm | Số lượng               | Giá xuat  | Thành tiền         | ^            |
| 0010202              | . Vòng tay khớp nhũ đính hạt   | TRANG SUC | cái  | DO      | S      | 0     | 0      | 1                      | 100,000   | 100,000            |              |
| 0010207              | . Vòng tay mỏng khắc hoa 3 màu | TRANG SUC | cái  |         |        | 0     | 0      | 1                      | 100,000   | 100,000            |              |
| 0010211              | Vòng tay bản to khắc hoa 3 màu | TRANG SUC | cái  |         |        | 0     | 0      | 1                      | 100,000   | 100,000            |              |
| •                    |                                |           |      |         |        | 0     | 0      | 1                      | 0         | 0                  |              |
|                      |                                |           |      |         |        |       |        |                        |           |                    |              |
| F6.Thanh Toán        | F7.Nhập số lượng F8.           | Giảm giá  | F    | 9.Thoát |        | X     |        | Tổng cộn<br>Thanh toái | g:<br>n:  | 300,000<br>300,000 | ~            |

Đối với những sả phẩm bị lỗi, hư hỏng không dùng được thì ta sẽ nhấn vào nút hủy hàng và thực hiện tháo tác giống như xuất hàng .

#### 5. Liệt kê các phiếu:

#### - Nhấn vào nút liệt kê các phiếu phần mềm sẽ hiển thị lên form sau:

| Ngày       Ca       Quảy       Thu ngàn       Khách hàng       Giảm tổng       Số tiền       Thanh toấ         X       1316       02/07/13       S       1       ADMIN       0       300,000       TIEN MAT         X       1316       02/07/13       S       1       ADMIN       Nguyen Van A       60,000       300,000       TIEN MAT         X       1315       02/07/13       S       1       ADMIN       Nguyen Van A       60,000       300,000       TIEN MAT         Tổng tiền giảm<br>các phiếu       Tổng tiền cá         Chi tiết bán ra         Mã SP       Sần phẩm       Nhóm       Đơn giá       Số lượng       Giảm món       Thành tiền         0040718       Khuyên tại gắn 1 hạt vuông Glory       TRANG SUC       100,000       1       0       100,000         020605       Mặt dày truyền đã miếng gắn hình m       TRANG SUC       100,000       1       0       100,000 |
|----------------------------------------------------------------------------------------------------|
| Ya       Ca       Color       Training       Khali mang       Saint bing       Soutent       Hali mang         X       1316       02/07/13       S       1       ADMIN       0       300,000       Tien MAT         X       1316       02/07/13       S       1       ADMIN       Nguyen Van A       60,000       300,000       Tien MAT         X       1315       02/07/13       S       1       ADMIN       Nguyen Van A       60,000       300,000       Tien MAT         Chi tiết bán ra       Má SP       Sân phẩm       Sân phẩm       Nhóm       Đơn giá       Số lượng       Giảm món       Thành tiến         D040718       Khuyên tai gắn 1 hạt vuông Glory       TRANG SUC       100,000       1       0       100,000         000000       1       0       100,000       1       0       100,000                                                                                    |
| A         13/0         02/07/13         S         1         Advinit         Nguyen Van A         50         300,000         Tielk MAT           X         1315         02/07/13         S         1         ADMIN         Nguyen Van A         60,000         300,000         Tielk MAT           Tổng tiền giảm<br>các phiếu           Chí tiết bán ra           Mã SP         Sản phẩm         Nhóm         Đơn giá         Số lượng         Giảm món         Thành tiến           0040718         Khuyên tai gắn 1 hạt vuông Glory         TRANG SUC         100,000         1         0         100,000           0020055         Mặt dảy truyện đá miêng gắn hình m         TRANG SUC         100,000         1         0         100,000                                                                                                    |
| Tổng tiền giảm<br>các phiếu     Tổng tiền giảm<br>các phiếu       Chi tiết bản ra       Mã SP     Sản phẩm       Nhóm     Đơn giá       50,000     1 00,000       100,000     1 00,000                                                                                                    |
| 60,000         600,000           Chi tiết bán ra         Mã SP         Sản phẩm         Nhóm         Đơn giá         Số lượng         Giảm món         Thành tiền           0040718         Khuyên tai gắn 1 hạt vuông Glory         TRANG SUC         100,000         1         0         100,000           00205055         Mặt dây truyền đã miềng gắn hình m         TRANG SUC         100,000         1         0         100,000                                                                                                    |
| D040718         Khuyên tai gắn 1 hạt vuông Glory         TRANG SUC         100,000         1         0         100,000           0020505         Mặt dây truyền đá miếng gắn hình m         TRANG SUC         100,000         1         0         100,000                                                                                                    |
| 0020605 Mät day truyền đá miếng gắn hình m TTANG SUC 100,000 1 0 100,000                                                                                                    |
|                                                                                                    |

- Check vào từng nút như : Nhập , xuất, trả, hủy và nhập từ ngày đến ngày phần mềm sẽ liệt kê các phiếu trong khoảng thời gian cần xem.

- Muốn xem chi tiết phiếu ta đặt con trỏ ngay chỗ số phiếu cần xem phần mềm sẽ hiển thị chi tiết của phiếu đó bên dưới.

### 6. Giao ca kết sổ

Nhấn vào nút giao ca kết sổ phần mềm sẽ hiển thị lên doanh số bán hàng và trả hàn trong ca làm việc

- Bán hàng: Hiển thị doanh số bán ra trong ngày bao gồm mã sản phẩm, tên sản phẩm, số lượng, đơn giá, thành tiền, tổng số tiền bán, tổng số tiền đã giảm trên món và trên tổng bill, và số tiền còn lại. Cuối ca nhấn vào nút có biểu tượng hình máy in để in doanh số bán ra của một ca làm việc và giao ca kết sổ. Khi đã giao ca kết sổ thì ca đó không làm việc được nữa và chuyển sang ca sau làm.

|                            | Ngày tháng<br>hiện hành                                                                      | Ca làm việc                         |                    | Ι                                           | n giao ca                       |
|----------------------------|----------------------------------------------------------------------------------------------|-------------------------------------|--------------------|---------------------------------------------|---------------------------------|
| Preview Sales<br>Quầy<br>1 | Ngày: 02                                                                                     | 2/08/13 Ca: S                       |                    |                                             |                                 |
| Mã SP                      | Sản phẩm<br>Vàng tạy màng khác bọc 3 màn                                                     | Nhóm<br>TRANG SUC                   | Đơn giá            | Số lượng                                    | Thành tiền                      |
| 0010207                    | Vòng tay mông khắc hoa 3 màu<br>Vòng tay mông khắc hoa 3 màu<br>Vòng tay mông khắc hoa 3 màu | TRANG SUC<br>TRANG SUC<br>TRANG SUC | 100,000            | 2                                           | 200,000                         |
| 0010209                    | Vòng tay mỏng khắc hoa<br>Vòng tay khớp khắc hoa đính hạt<br>Mặt đều trunền đó miấng         | TRANG SUC<br>TRANG SUC              | 100,000            | 1 2 1                                       | 100,000                         |
| 0040601                    | Khuyên tai gắn 1 hạt tròn Glory<br>Khuyên tai gắn 1 hạt vuông Glory                          | TRANG SUC<br>TRANG SUC              | 100,000            | 1                                           | 100,000                         |
| 0040719                    | Khuyên tai gắn 1 hạt vuông Glory<br>Khuyên tai gắn 1 hạt vuông Glory                         | TRANG SUC<br>TRANG SUC              | 100,000<br>100,000 | 1                                           | 100,000                         |
|                            |                                                                                              |                                     |                    |                                             |                                 |
|                            |                                                                                              |                                     |                    |                                             |                                 |
|                            |                                                                                              |                                     | Doanh ti           | hu bán hàng:                                | 1,200,000                       |
|                            |                                                                                              |                                     | Giảm 1             | àm trên món:<br>trên tổng bill:<br>Còn lại: | 20,000<br>40,000<br>1,140,000 🗸 |

- Trả hàng : Nhấn vào thanh trả hàng phần mềm sẽ hiển thị lên danh sách các mặt hàng trả lại trong ca làm việc.

#### 7. Báo cáo

Nhấn vào nút báo cào phần mềm sẽ hiển thị lên form báo cáo sau

- Xuất hàng: Hiển thị lên doanh số bán hàng trong khoản thời gian từ ngày đến ngày cần xem

|                  | Nhập vào từ<br>ngày                       | Nhập vào<br>đến ngày |          | In ra giấy | X          | uất ra<br>excel |
|------------------|-------------------------------------------|----------------------|----------|------------|------------|-----------------|
| List produce     | Từ ngày 01/07/12                          | Đấn ngày             | 02/08/13 |            |            |                 |
|                  |                                           | Deningay             | 02100113 | \ /_       |            |                 |
| Jất bản Hàng trả | Xuât hủy Xuât nhập tôn Đô thị Nhật kí thẻ |                      |          | V          | V          |                 |
|                  |                                           |                      |          | 6          |            |                 |
| Mã SP            | Sản phẩm                                  | Nhóm                 | Đơn giá  | Số lượng   | Thành tiền |                 |
| 0010203          | Vòng tay khớp nhũ trơn                    | TRANG SUC            | 100,000  | 1          | 100,000    |                 |
| 0010205          | Vòng tay mỏng khắc hoa 3 màu              | TRANG SUC            | 100,000  | 1          | 100,000    |                 |
| 0010206          | Vòng tay mỏng khắc hoa 3 màu              | TRANG SUC            | 100,000  | 1          | 100,000    |                 |
| 0010207          | Vòng tay mỏng khắc hoa 3 màu              | TRANG SUC            | 100,000  | 2          | 200,000    |                 |
| 0010208          | Vòng tay mỏng khắc hoa 3 màu              | TRANG SUC            | 100,000  | 1          | 100,000    |                 |
| 0010209          | Vòng tay mỏng khắc hoa                    | TRANG SUC            | 100,000  | 1          | 100,000    |                 |
| 0010210          | Vòng tay khớp khắc hoa đính hạt           | TRANG SUC            | 100,000  | 2          | 200,000    |                 |
| 0020501          | Mặt dây truyền đá miếng                   | TRANG SUC            | 100,000  | 1          | 100,000    |                 |
| 0020605          | Mặt dây truyền đá miếng gắn hình mắt      | TRANG SUC            | 100,000  | 1          | 100,000    |                 |
| 0020701          | Mặt dây truyền đá miếng                   | TRANG SUC            | 100,000  | 1          | 100,000    |                 |
| 0040601          | Khuyên tai gắn 1 hạt tròn Glory           | TRANG SUC            | 100,000  | 1          | 100,000    |                 |
| 0040717          | Khuyên tai gắn 1 hạt vuông Glory          | TRANG SUC            | 100,000  | 1          | 100,000    |                 |
| 0040718          | Khuyên tai gắn 1 hạt vuông Glory          | TRANG SUC            | 100,000  | 1          | 100,000    |                 |
| 0040719          | Khuyên tai gắn 1 hạt vuông Glory          | TRANG SUC            | 100,000  | 1          | 100,000    |                 |
| 0040721          | Khuyên tai gắn 1 hạt vuông Glory          | TRANG SUC            | 100,000  | 1          | 100,000    |                 |
| 0040722          | Khuyên tai gắn 1 hạt vuông Glory          | TRANG SUC            | 100,000  | 1          | 100,000    |                 |

- Trả hàng: Hiển thị lên các mặt hàng trả lại trong khoản thời gian từ ngày đến ngày cần xem

|                    | Nhập vào từ                               | Nhập vào   | <b>p</b>            |                                                 |                        |
|--------------------|-------------------------------------------|------------|---------------------|-------------------------------------------------|------------------------|
|                    | ligay                                     | den ligay  |                     |                                                 | Xuất r                 |
| List produce       |                                           |            |                     |                                                 | excel                  |
| uầy <mark>1</mark> | Từ ngày 01/07/13                          | B Đến ngày | 02/08/13            |                                                 |                        |
| uất bán Hàng trả   | Xuất hủy Xuất nhập tồn Đồ thị Nhật kí thẻ |            |                     |                                                 |                        |
|                    |                                           |            |                     |                                                 |                        |
|                    |                                           |            |                     |                                                 |                        |
| Má SP              | Sản phẩm                                  | Nhóm       | Đơn giá             | Số lượng                                        | Thành tiền 🔥           |
| 0010201            | Vòng tay khớp nhũ hoa văn                 | TRANG SUC  | 100,000             | 1                                               | 100,000                |
| 0010204            | Vòng tay khớp nhũ da báo                  | TRANG SUC  | 100,000             | 1                                               | 100,000                |
| 010209             | Vòng tay mỏng khắc hoa                    | TRANG SUC  | 100,000             | 1                                               | 100,000                |
| 0010205            | Vòng tay mỏng khắc hoa 3 màu              | TRANG SUC  | 100,000             | 1                                               | 100,000                |
| 0010210            | Vòng tay khớp khắc hoa đính hạt           | TRANG SUC  | 100,000             | 1                                               | 100,000                |
|                    |                                           |            |                     |                                                 |                        |
|                    |                                           |            |                     |                                                 |                        |
|                    |                                           |            |                     |                                                 |                        |
|                    |                                           |            | G                   | Tổng cộng<br>iảm trên món:                      | 500,000<br>10.000      |
|                    |                                           |            | G<br>_ <u></u> Giảm | Tổng cộng<br>iảm trên món:<br>i trên tồng bill: | 500,000<br>10,000<br>0 |

- Xuât hủy: Hiển thị lên các mặt hàng xuất hủy vì bị lỗi, hư hỏng ...trong khoản thời gian từ ngày đến ngày cần xem.

| List produce      |                                   |             |          |                     |                                                   |                       |   |
|-------------------|-----------------------------------|-------------|----------|---------------------|---------------------------------------------------|-----------------------|---|
| ây <mark>1</mark> | Từ ngày                           | 01/07/13    | Đến ngày | 28/08/13            |                                                   |                       |   |
| lất bán Hàng trả  | Xuất hủy Xuất nhập tồn Đồ thị N   | Nhật kí thẻ |          |                     |                                                   |                       |   |
|                   |                                   |             |          |                     | 4                                                 |                       |   |
| Mã SP             | Sản phẩm                          |             | Nhóm     | Đơn giá             | Số lượng                                          | Thành tiền            | ^ |
| 8936011771313     | Kem ly Celano dâu                 |             |          | 28,000              | 1                                                 | 28,000                |   |
| 8936011771337     | Kem ly Celano sữa chua nam việt r | quất        |          | 28,000              | 1                                                 | 28,000                |   |
| 8936011771351     | Kem que Celano Passion vani cara  | imel        |          | 27,000              | 1                                                 | 27,000                |   |
|                   |                                   |             |          |                     |                                                   |                       |   |
|                   |                                   |             |          |                     |                                                   |                       |   |
|                   |                                   |             |          | Doanh<br>Gi         | thu bán hàng:<br>iảm trên món:                    | 83,000<br>27,000      |   |
|                   |                                   |             |          | Doanh<br>Gi<br>Giảm | thu bán háng:<br>iảm trên món:<br>trên tông bill: | 83,000<br>27,000<br>0 |   |

Xuất nhập tồn: Có thể xem lượng xuất nhập tồn theo ngày, tháng, năm hoặc theo móc thời gian chỉ định bằng cách nhập vào móc thời gian cần xem từ ngày, đến ngày.
 Trước khi xem ta thực hiện thao tác nạp bốn nút cuối : Xóa về 0, nạp tồn đầu, nạp phát sinh, và ghi tồn

cuối.

| 1            | Từ ng                               | ày    | 01/07/     | 13 Đi            | ến ngày         | 28/08    | /13               |         |                     |                   |
|--------------|-------------------------------------|-------|------------|------------------|-----------------|----------|-------------------|---------|---------------------|-------------------|
| bán Hàng trả | Nuất hủy Xuất nhập tồn Đồ           | thi N | hật kí thẻ |                  |                 |          |                   |         |                     |                   |
|              |                                     |       |            |                  |                 |          |                   |         |                     |                   |
| Mã           | Tên sản phẩm                        | Đvt   | Giá vốn    | Ngày<br>sản xuất | Ngày<br>hết hạn | Đơn giá  | ĐẦU KÝ<br>Sốlươna | Giá tri | NHẬP TRO<br>Sốlương | ONG KÝ<br>Giá tri |
| 000774001517 | Gel làm mát da aloe Ocean Potion    | tuýp  | 0          | Variation        | notrian         | 0        | 0.00              | 0       | 0.00                | 0                 |
| 000774801452 | Kem chống nắng Broad Spectrum 30SPF | chai  | 0          |                  |                 | 0        | 0.00              | 0       | 0.00                | 0                 |
| 011210000155 | Sốt cay Tabasco                     | chai  | 0          |                  |                 | 0        | 0.00              | 0       | 0.00                | 0                 |
| 01231932     | Thuốc lá Winston                    | gói   | 0          |                  |                 | 0        | 0.00              | 0       | 0.00                | 0                 |
| 014100074106 | Bánh quy Bordeaux                   | gói   | 0          |                  |                 | 0        | 0.00              | 0       | 0.00                | 0                 |
| 014100075226 | Bánh quy White chocolate Macadamia  | gói   | 0          |                  |                 | 0        | 0.00              | 0       | 0.00                | 0                 |
| 014100077084 | Bánh Quy chesapeake                 | gói   | 0          |                  |                 | 0        | 0.00              | 0       | 0.00                | 0                 |
| 014100077121 | Bánh quy Sausalito                  | gói   | 0          |                  |                 | 0        | 0.00              | 0       | 0.00                | 0                 |
| 014100078609 | Bánh quy Double chocolate Nantucket | gói   | 0          |                  |                 | 0        | 0.00              | 0       | 0.00                | 0                 |
| 014100079521 | Bánh quy Chessmen                   | gói   | 0          |                  |                 | 0        | 0.00              | 0       | 0.00                | 0                 |
| 016229000554 | Nhãn ngâm đường Aroy-D              | lon   | 0          |                  |                 | 0        | 0.00              | 0       | 0.00                | 0                 |
| 016229000561 | Vải ngâm đường Aroy-D               | lon   | 0          |                  |                 | 0        | 0.00              | 0       | 0.00                | 0                 |
| 01816820     | Bia Budweiser                       | chai  | 0          |                  |                 | 0        | 0.00              | 0       | 0.00                | 0                 |
| 020916044110 | Hạt Điều Cashew Nuts                | gói   | 0          |                  |                 | 0        | 0.00              | 0       | 0.00                | 0                 |
| 020916054119 | Hạt dễ California Taisun            | gói   | 0          |                  |                 | 0        | 0.00              | 0       | 0.00                | 0                 |
| 020916082006 | Đậu thập cẫm Taisun                 | gói   | 0          |                  |                 | 0        | 0.00              | 0       | 0.00                | 0                 |
| 020916131070 | Khoai tây chiên Taisun Salt         | gói   | 0          |                  |                 | 0        | 0.00              | 0       | 0.00                | 0                 |
| 020916131087 | Khoai tây chiên Taisun BBQ          | gói   | 0          |                  |                 | 0        | 0.00              | 0       | 0.00                | 0                 |
| 020916131094 | Snack khoai tây chiên chili         | gói   | 0          |                  |                 | 0        | 0.00              | 0       | 0.00                | 0                 |
| 020916140195 | Hạt dễ California                   | gói   | 0          |                  |                 | 0        | 0.00              | 0       | 0.00                | 0                 |
|              |                                     |       |            |                  | Т               | ống cộng | 0.00              | 0       | 0.00                | 0                 |
|              |                                     |       | 1.00       |                  |                 |          |                   |         |                     |                   |

- Đồ thị: Chọn thanh đồ thị phần mềm sẽ hiện thị lên form đồ thị hiển thị doanh số bán ra của tháng.

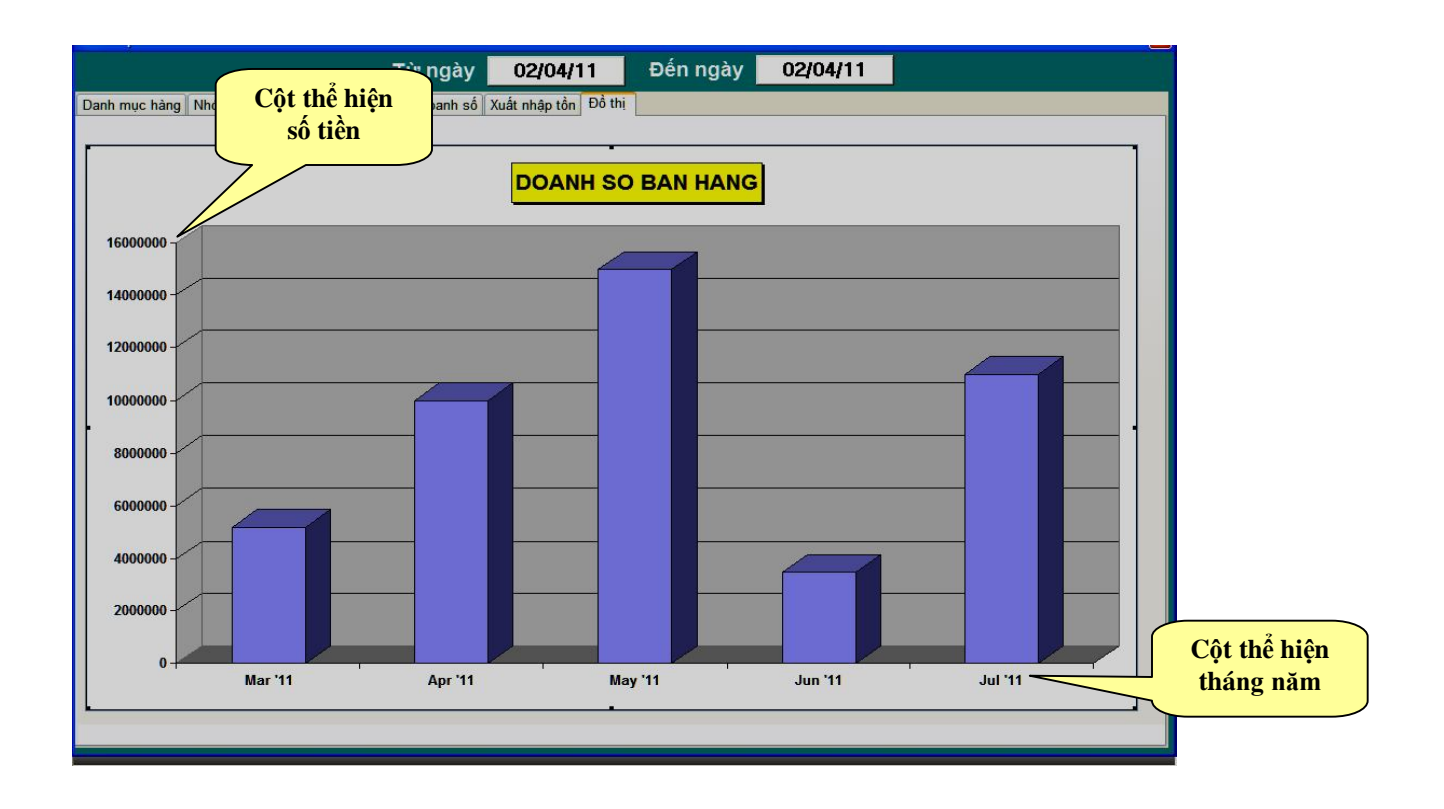

- Nhật ký thẻ vip: Hiển thị lên doanh số giảm giá cho khách hàng vip bao gồm tên khách hàng, doanh số đã giảm.

| 🕫 List produce      |                                   |             |          |          |           |             |
|---------------------|-----------------------------------|-------------|----------|----------|-----------|-------------|
| Quầy <mark>1</mark> | Từ ngày                           | 28/08/13    | Đến ngày | 28/08/13 |           |             |
| Xuất bán Hàng       | trả Xuất hủy Xuất nhập tồn Đồ thị | Nhật kí thẻ |          |          |           |             |
| Mã thẻ              | Họ tên                            | Ngày sinh   | Loại thẻ | Địa chỉ  | Số tiền   | Qui ra điểm |
| 10                  | Nguyen Van A                      |             | Dong     | nt       | 1,044,000 | 104.40      |
|                     |                                   |             |          |          |           |             |
|                     |                                   |             |          |          |           |             |
|                     |                                   |             |          |          |           |             |
|                     |                                   |             |          |          |           |             |

8. Cài đặt

Nhấn vào nút cài đặt phần mềm sẽ hiển thị lên các form sau

- Danh mục hàng: Nhấn vào thanh danh mục hàng phần mềm sẽ hiển thị lên form sau

|              | Từ ngày                             | 28/08/13 | Đến ngày   | 28/08/13  |      | Nhâi     | n vào đê       |
|--------------|-------------------------------------|----------|------------|-----------|------|----------|----------------|
| n mục hàng 🛛 | Cài Đặt Nhân viên Khuyến Mãi Thẻ \  | /ip      |            |           |      | ten      | i illa vậc     |
|              |                                     |          |            |           |      |          |                |
|              |                                     |          |            |           | Số t | rang 1   | <u>I</u> n tem |
| /lahg        | Sán phẩm                            | Màu sắc  | Kich thướt | Nhóm hàng | ÐVT  | Giá nhập | Giá xuất       |
| 000774001517 | Gel làm mát da aloe Ocean Potion    |          |            | ~         | tuýp |          | 33,000         |
| 000774801452 | Kem chống nắng Broad Spectrum 30SPF |          |            | ~         | chai |          | 350,000        |
| )11210000155 | Sốt cay Tabasco                     |          | 150ml      | ~         | chai | 0        | 149,000        |
| 01231932     | Thuốc lá Winston                    |          |            | ~         | gói  | 12,500   | 22,000         |
| 014100074106 | Bánh quy Bordeaux                   |          | 191g       | ~         | gói  | 0        | 88,000         |
| 14100075226  | Bánh quy White chocolate Macadamia  |          | 204g       | ~         | gói  | 0        | 92,000         |
| 14100077084  | Bánh Quy chesapeake                 |          | 204g       | ~         | gói  | 0        | 92,000         |
| 14100077121  | Bánh quy Sausalito                  |          | 204g       | ~         | gói  | 0        | 92,000         |
| 14100078609  | Bánh quy Double chocolate Nantucket |          | 220g       | ~         | gói  | 0        | 92,000         |
| 14100079521  | Bánh quy Chessmen                   |          | 206g       | ~         | gói  | 0        | 88,000         |
| 16229000554  | Nhãn ngâm đường Aroy-D              |          | 565 g      | ~         | lon  | 0        | 62,000         |
| 16229000561  | Vải ngâm đường Aroy-D               |          | 565g       | ~         | lon  | 0        | 62,000         |
| 1816820      | Bia Budweiser                       |          | 355ml      | ~         | chai | 0        | 23,000         |
| 20916044110  | Hạt Điều Cashew Nuts                |          | 40g        | ~         | gói  | 0        | 27,000         |
| 20916054119  | Hạt dễ California Taisun            |          | 40g        | ~         | gói  | 0        | 29,000         |
| 20916082006  | Đậu thập cẩm Taisun                 |          | 180g       | ~         | gói  | 0        | 34,000         |
| 20916131070  | Khoai tây chiên Taisun Salt         |          | 80g        | ~         | gói  | 0        | 34,000         |
| 20916131087  | Khoai tây chiên Taisun BBQ          |          | 80g        | ~         | gói  | 0        | 34,000         |
| 00040404004  |                                     |          |            |           |      |          |                |

- **Mã hàng:** Gài mã hàng tương ứng với từng sản phẩm vào. Mã sản phẩm không được trùng nhau nếu trùng phần mềm sẽ báo khi đó ta nhấn ESC để nhập lại.
- Mã vạch: Hiển thị mã vạch của sản phẩm .
- Sản phẩm: Gài tên sản phẩm.
- Chọn nhóm: Chọn nhóm sản phẩm cho phù hợp với từng sản phẩm.
- **ĐVT:** Gài đơn vị tính của sản phẩm.
- Đơn giá: Gài đơn giá bán ra của sản phẩm.
- In tem: Đặt con trỏ ngay mã sản phẩm cần in tem mã vạch nhấn vào nút in tem để in ra tem mã vạch dán lên sản phẩm tương ứng.
- Xuất excel: Xuất Danh mục hàng ra file excel
- Nhập excel: Nhập các dnah mục hàng từ excel với điều kiện đúng với cấu trúc của phần mềm.
- Cài đặt: Nhấn vào thanh cài đặt phần mềm sẽ hiển thị lên form sau

| 🖻 List produce<br>Từ ngà                                                                                  | y 28/08/13 Đến ng                                                                                                    | gày 28/08/13                                                             | <b>X</b> , |
|----------------------------------------------------------------------------------------------------|----------------------------------------------------------------------------------------------------|--------------------------------------------------------------------------|------------|
| Danh mục hàng Cải Đặt Nhân viên Khuyến Mái<br>Đô nhà bến<br>Lưu PHẨM<br>THỜI TRANG<br>TRANG SỨC PHẨM<br>* | Thẻ Vịp         Tự động gỡi email sau khi giao ca         Đường dẫn kết nối máy chủ         Tên Quầy         Số tiền đổi ra 1 điểm(Thẻ Vịp)         Phần trăm giảm giá mặc định         Khởi động lại ca | Email hang@metrang.com.vn<br>D:Phan mem ma vach:Data<br>1<br>10,000<br>0 |            |

- Nhân viên: Chọn thanh nhân viên phần mềm sẽ hiển thị lên form để gài tên, chức vụ và mật khẩu người dùng

| 🖴 List produce                  |                |          |          |          |
|---------------------------------|----------------|----------|----------|----------|
|                                 | Từ ngày        | 28/08/13 | Đến ngày | 28/08/13 |
| Danh mục hàng Cài Đặt Nhân viên | Khuyến Mãi Thẻ | Vip      |          |          |
| Thu ngân                        | Chức vụ        | Má       | t khẩu   |          |
| J                               | ADMIN          |          | *        |          |
| Bao Ngoc                        | THU NGAN       |          | *        |          |
| Bich Thao                       | THU NGAN       |          | ****     |          |
| Boi Uyen                        | THU NGAN       |          | ****     |          |
| Huyen Trang                     | THU NGAN       |          | *****    |          |
| My Phuong                       | THU NGAN       |          | ****     |          |
| Phuong Thao                     | THU NGAN       |          | ***      |          |
| Thanh Nguyet                    | THU NGAN       | 2        | *****    |          |
| Thi Nga                         | THU NGAN       |          | ****     |          |
| THUNGAN                         | THU NGAN       |          | *        |          |
| TRUONG CA                       | ADMIN          |          | ***      |          |
| *                               |                |          |          |          |

- Khuyến mãi : Nhấn vào thanh khuyến mãi phần mềm hiển thị lên form sau Gài trước phần trăm những mặt hàng khuyến mãi bằng cách check vào ô khuyến mãi và nhập phần trăm vào .

| EB | 🗏 List produce |                                     |          |            |           |   |      |    |    |   |  |
|----|----------------|-------------------------------------|----------|------------|-----------|---|------|----|----|---|--|
|    |                | Từ ngày                             | 28/08/13 | Đến ngày   | 28/08/13  |   |      |    |    |   |  |
| C  | anh mục hàng   | Cài Đặt Nhân viên Khuyến Mãi Thả    | è Vip    |            | d fl      |   |      |    |    |   |  |
|    | Mahg           | Săn phẩm                            | Màu sắc  | Kích thướt | Nhóm hàng |   | ÐVT  | KM | %  | ~ |  |
|    | 000774001517   | Gel làm mát da aloe Ocean Potion    |          |            |           | ~ | tuýp |    | 10 |   |  |
|    | 000774801452   | Kem chống nắng Broad Spectrum 30SPF |          |            |           | ~ | chai |    | 20 |   |  |
| 5  | 011210000155   | Sốt cay Tabasco                     |          | 150ml      |           | ~ | chai |    | 10 |   |  |
|    | 01231932       | Thuốc lá Winston                    |          |            |           | ~ | gói  |    | 0  |   |  |
|    | 014100074106   | Bánh quy Bordeaux                   |          | 191g       |           | ~ | gói  |    | 0  |   |  |
|    | 014100075226   | Bánh quy White chocolate Macadamia  |          | 204g       |           | ~ | gói  |    | 0  |   |  |
|    | 014100077084   | Bánh Quy chesapeake                 |          | 204g       |           | ~ | gói  |    | 0  |   |  |
|    | 014100077121   | Bánh quy Sausalito                  |          | 204g       |           | ~ | gói  |    | 0  |   |  |
|    | 014100078609   | Bánh quy Double chocolate Nantucket |          | 220g       |           | ~ | gói  |    | 0  |   |  |
|    | 014100079521   | Bánh quy Chessmen                   |          | 206g       |           | ~ | gói  |    | 0  |   |  |

- Thẻ vip: Nhấn vào ô thẻ vip phần mềm sẽ hiển thị lên form sau Gài tên danh sách khách hàng vip bao gồm mã thẻ, loại thẻ, tên , % giảm giá và hạn dùng

| 🗷 List produce       |                            |          |          |            |       |          | ×     |
|----------------------|----------------------------|----------|----------|------------|-------|----------|-------|
|                      | Từ ngày                    | 28/08/13 | Đến ngày | 28/08/13   |       |          |       |
| Danh mục hàng Cài Đặ | t Nhân viên Khuyến Mãi The | ẻ Vip    | 70       |            |       |          |       |
| Mã thả               | logithă Hovàtân            |          | Địa chỉ  | Điên thoại | %aiām | Han dùng | Ngà 🔨 |
| 10                   | Dong Valen                 | nA       | nt       | Diện thoại | 10    | 01/01/15 | Tiga  |
| *                    | ~                          |          |          |            | 0     |          |       |